# AT&T U-verse<sup>®</sup> Wi-Fi Gateway Replacement

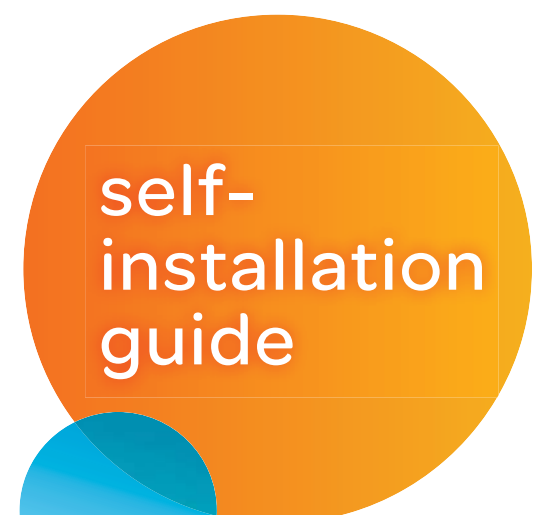

For use with High Speed Internet and TV

**Begin anytime!** You don't need to wait until the Service Activation Date listed on your packing slip.

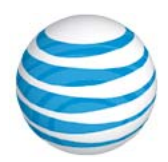

## Get started

Total approximate installation time: 35 minutes

These instructions will guide you through the process of replacing your U-verse Wi-Fi Gateway.

In the box:

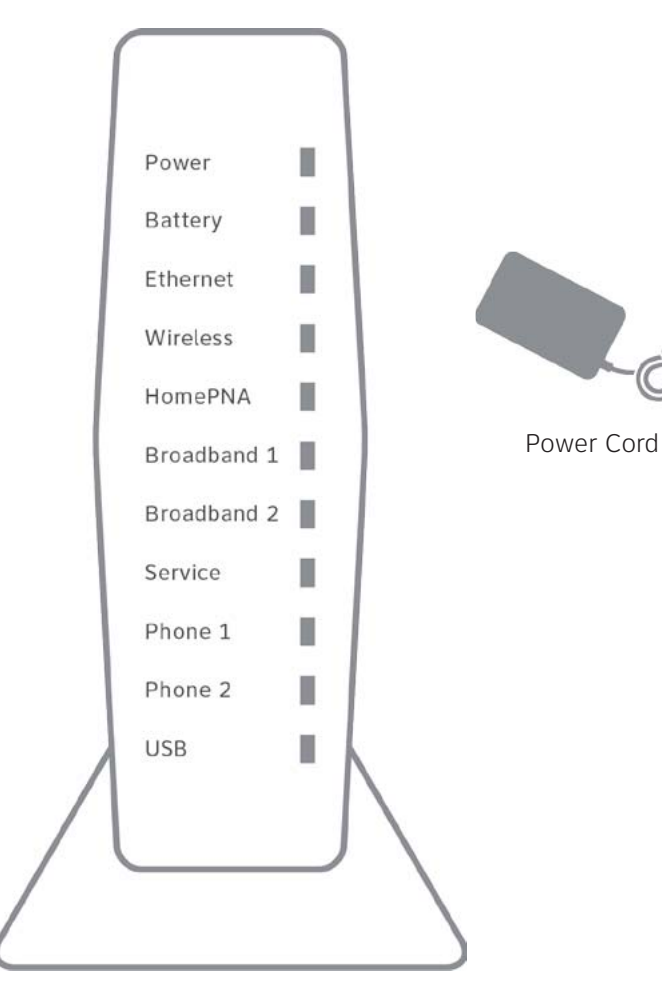

Wi-Fi Gateway

(UV NVG589 to NVG589 (like for like) without Voice swap guide) 11/14

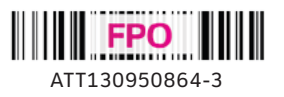

# 1 Set up Approximate time: 10 minutes

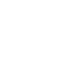

Please note that your U-verse TV and internet services will not operate during this process. This includes recording TV shows.

- Unplug the power cord from your existing Wi-Fi A Gateway
  - Set your old power cord aside
  - Power down all U-verse TV receivers by unplugging them from the electrical outlets

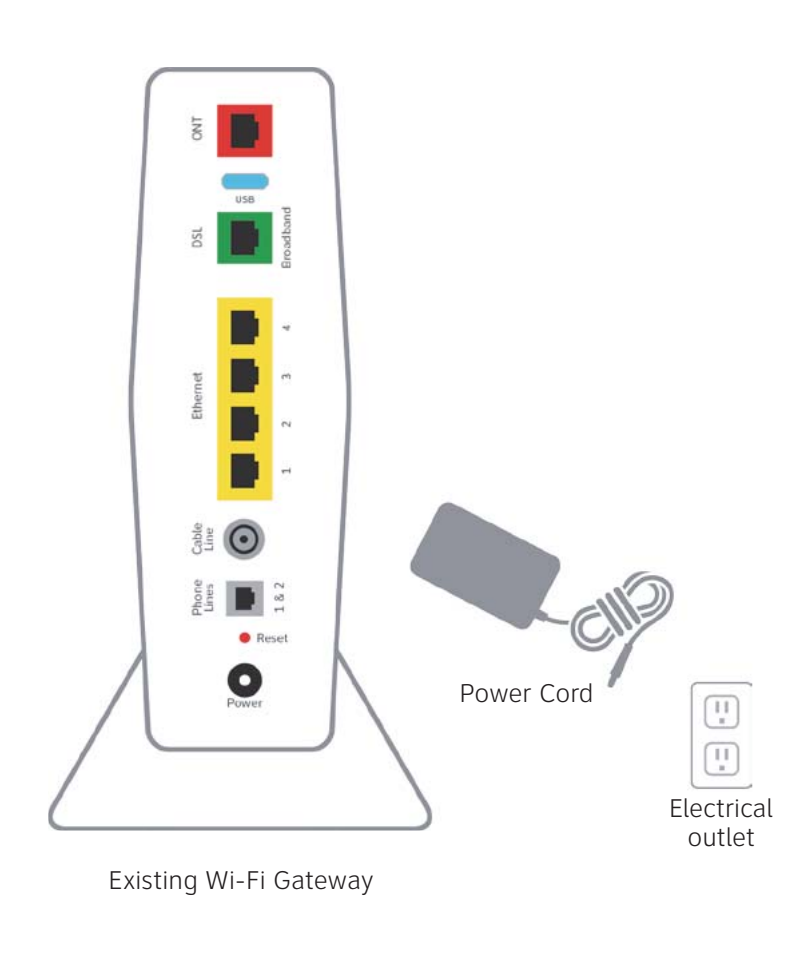

(C)· If you have a cable connected to the Coax port of the existing Wi-Fi Gateway, disconnect the cable and connect it to the new Wi-Fi Gateway as tightly as possible

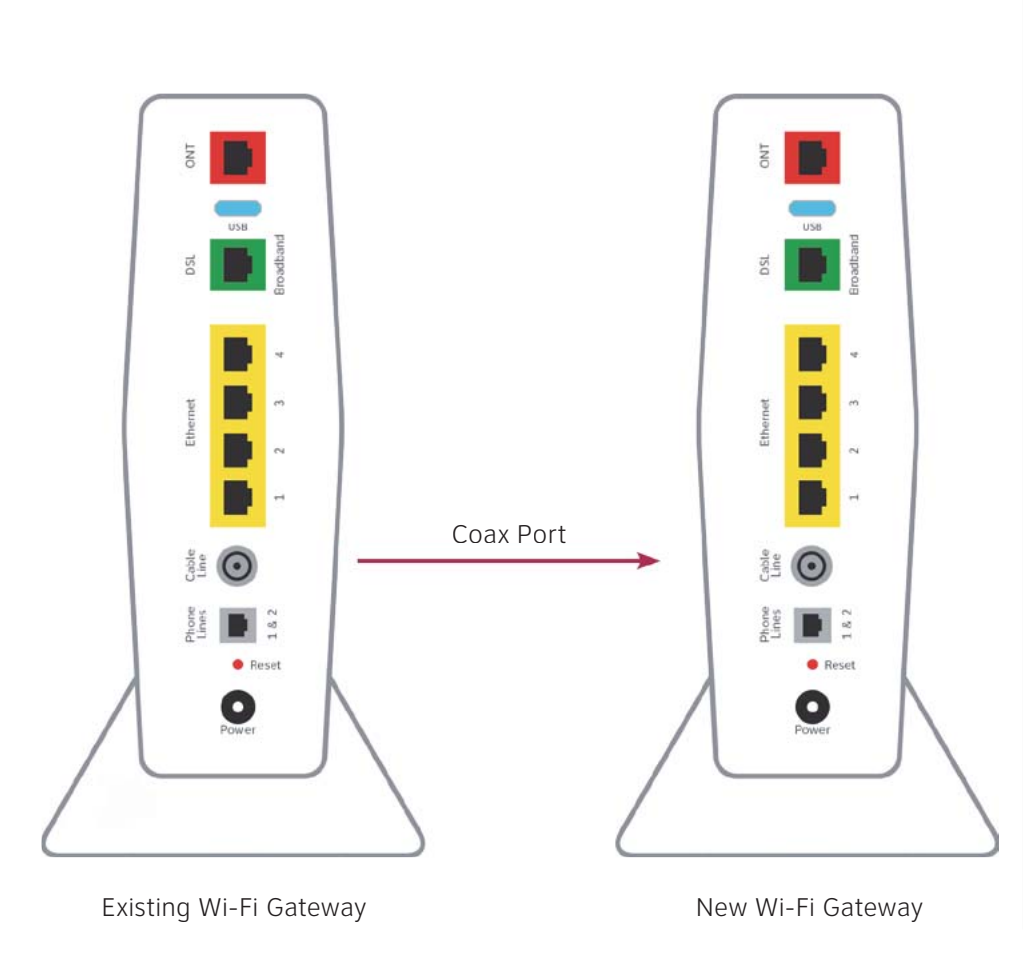

- Stand the new Wi-Fi Gateway next to the B existing Wi-Fi Gateway
  - Remove connections from the existing Wi-Fi Gateway one at a time and connect them to the new Wi-Fi Gateway

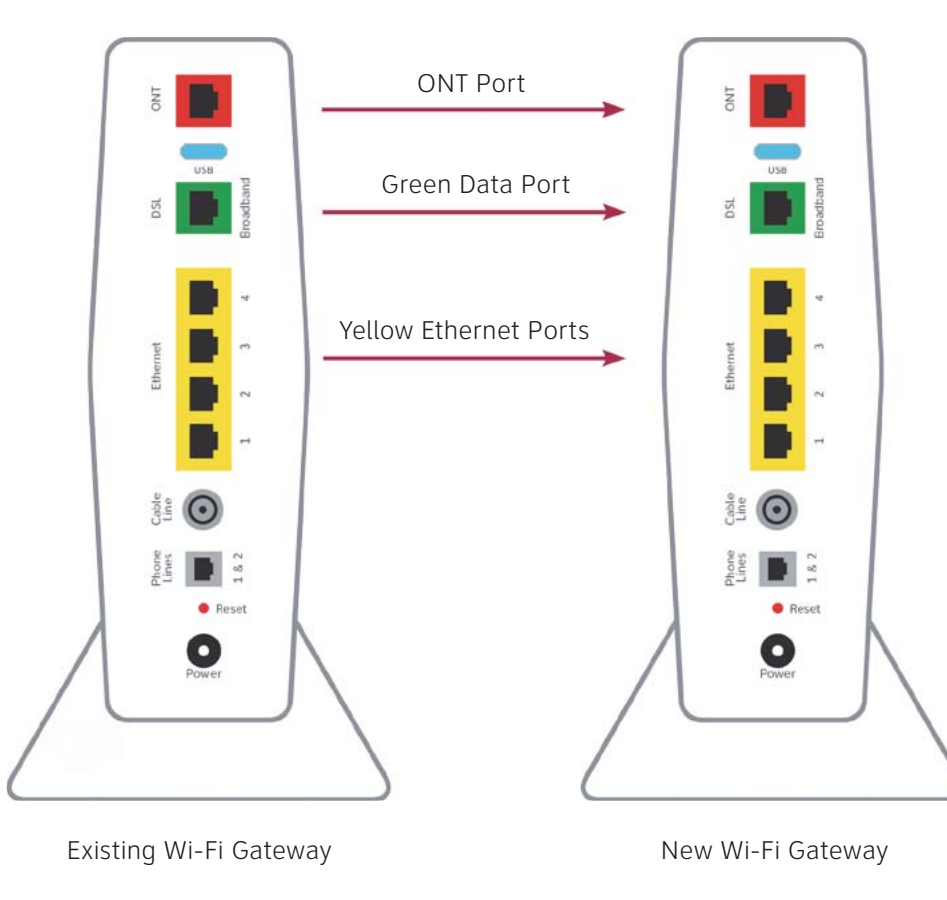

- D • Remove the sticker covering the Power port of your new Wi-Fi Gateway
  - Using your new power cord, plug your new Wi-Fi Gateway into an electrical outlet. You should see a green light on the power cord indicating that there is power

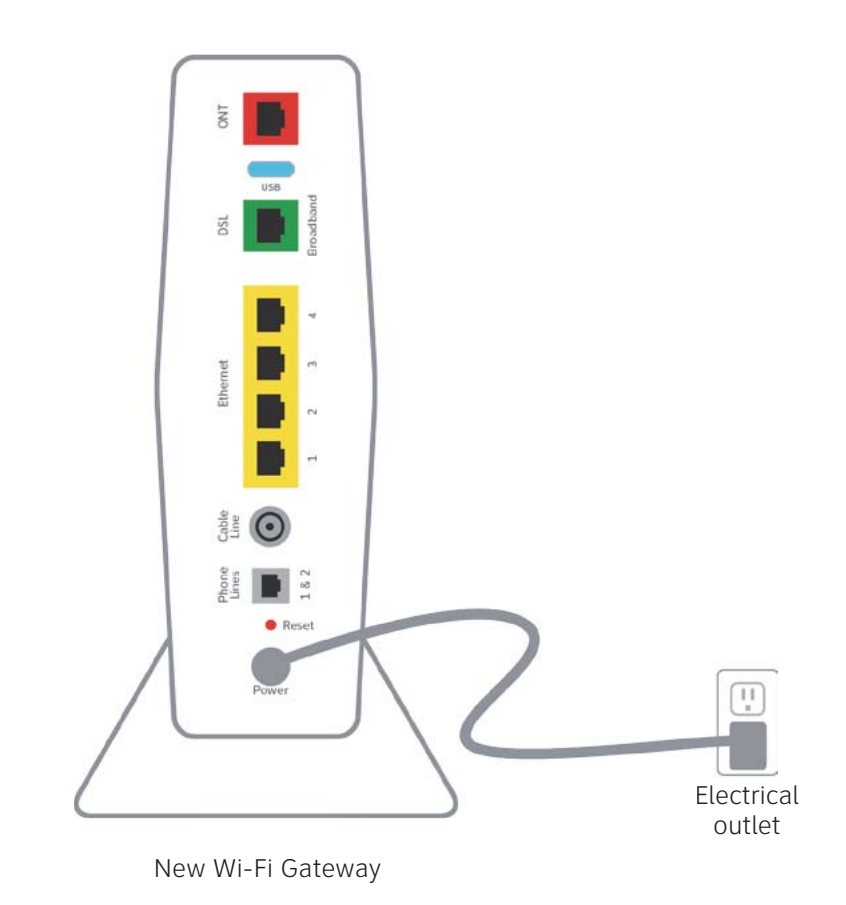

B

- Continue to B

#### Β.

- Open a browser and go to http://ufix.att.com/restore
- Log into your U-verse account with your Member ID (primary AT&T email address) and Password

### **Once Complete:**

- yellow sticker

- Open your device's Wi-Fi connection settings and select your Wi-Fi Network Name

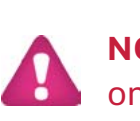

# 2 Power up Approximate time: 1-15 minutes

- A Your Wi-Fi Gateway is now powering up. During this time, the Broadband light will turn red and the Power light will turn solid green.
  - Wait up to 15 minutes for the Service indicator light to turn solid green.
  - During this time (up to 15 minutes), do not unplug the power cord or the green data cable, as this can permanently damage the Wi-Fi Gateway and significantly delay your service activation.
  - If the Service light does not turn solid green or continues to blink after 15 minutes, see the Need more help? section on the back of this quide.
  - For U-verse TV, restart your TV receivers after the Service light is solid green. Go to each TV and hold down the Power button on the U-verse receiver and DVR for ten seconds.
  - **NOTE:** Live TV may take a few minutes to display. If TV does not respond refer to **Need More Help?** on the back of this quide.

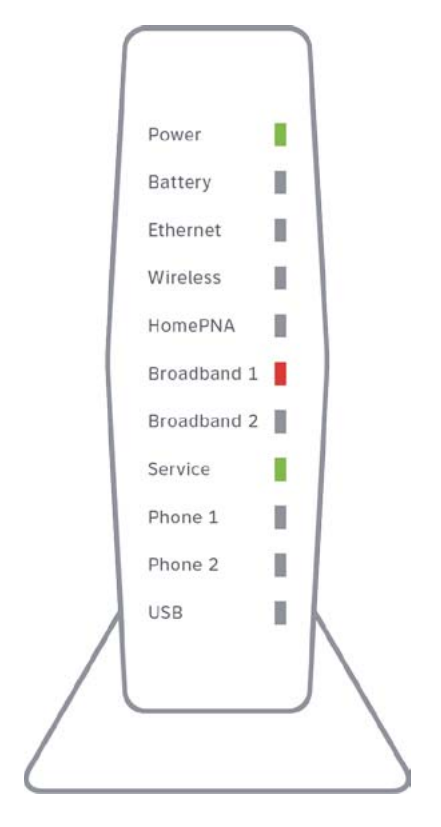

New Wi-Fi Gateway indicator lights on front panel. Lights may vary with setup.

# 3 Go Wi-Fi Approximate time: 10 minutes

**New!** Transfer Wi-Fi Settings (Network Name and Password) from existing Wi-Fi Gateway to your new Wi-Fi Gateway so that all your Wi-Fi connected laptops, tablets, and other devices still work.

A. Select only one option to begin the Wi-Fi Setup

#### **Connect using PC** (recommended)

### • Connect laptop or PC with an Ethernet Cable

- or Connect using Tablet
- Establish a temporary connection using new Wi-Fi settings located on yellow sticker on new Wi-Fi Gateway
- Select your Wi-Fi network (SSID) Enter Wi-Fi Password
- (Wireless Network Key) Continue to B

#### or Connect using Smartphone

- Mobile internet access required
- Continue to B

- Follow the on-screen instructions to transfer the existing Wi-Fi settings
- Record existing Network Name and Wi-Fi Password on separate vellow sticker from kit
- Place new yellow sticker over your new Wi-Fi Gateway's

### **Existing Wi-Fi Settings did not transfer:**

- Use settings from new Wi-Fi Gateway's yellow sticker
- Enter Wi-Fi Password to connect to your network
- Record and keep your Wi-Fi settings for future reference when connecting all your Wi-Fi devices

NOTE: Any custom settings made for security cameras or game consoles, etc., on your original Wi-Fi Gateway will also need to be made to your new Wi-Fi Gateway.

## **Questions?** Visit **att.com/uversesupport**

SSID: ATTXXXXXXX Wireless Network Key: XXXXXXXXXXXXXXX For help: att.com/support

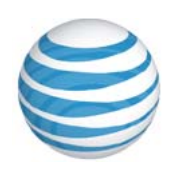

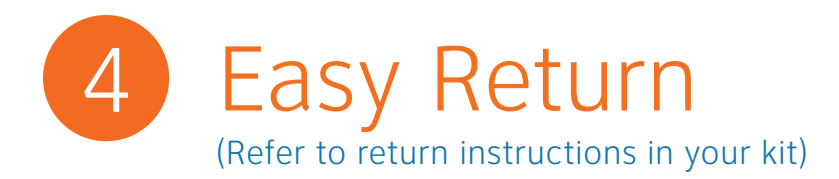

- A. Take original gateway and power cord to nearest The UPS Store (Bring your AT&T Account number located on your packing slip).
- **B.** UPS will scan your equipment, provide a receipt, pack, and ship equipment to AT&T at no cost to you.

Please do not return other devices (e.g. backup battery, etc.)

**NOTE**: Do not return the Wireless Access Point if you are retaining one or more wireless TV receivers.

# Need more help?

#### No TV or Internet service:

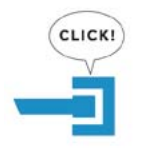

Check your connections: Cables usually make an audible click when secure.

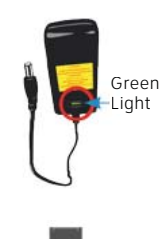

**Check Power:** Power light on the Wi-Fi Gateway and the LED light on the power unit should be green; if not, try another electrical outlet

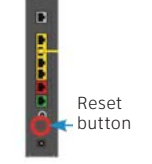

**Check Service light on front of the Wi-Fi Gateway:** If after 15 minutes, the light is red or off, power down the Wi-Fi Gateway by holding down red reset button for 15 seconds.

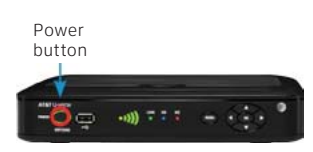

**TV Receivers not responding:** Confirm Service light is solid green on the Wi-Fi Gateway. If so, hold the TV receiver's power button down for 10 seconds and release, then wait five minutes.

Wi-Fi Gateway power light is amber: Don't worry. This is a normal part of the power up sequence.

**No dial tone:** Make sure you have a working phone jack and your phone cable is plugged into the Phone Line port on the Wi-Fi Gateway.

Additional assistance: call 800.288.2020 and ask for "U-verse technical support"

## Additional U-verse information

#### Manage your account:

Available 24/7, download the myAT&T app at **att.com/myattapp** from your mobile device.

#### Support:

#### Accessibility Support:

 Alternate formats now available in Large Print or Braille. Call 800.288.2020 and request your guide number (ATT130950864-3)

- For U-verse support, including live chat, go to **att.com/uversesupport**
- Visit **att.com/userguides** to find this guide NVG589 to NVG589 without Voice.
- Equipment:
  - Voice Calls: 877.902.6350
  - TTY Calls: 800.772.2889
- Repair Center:
  - Voice Calls: 800.246.8464
  - TTY Calls: 800.397.3172
- Accessible Tagged PDF: Visit **att.com/userguides**
- Device Compatibility Feature: Compatible with any TTY/TDD devices with standard phone line

#### ¿Habla español?

*Por favor visite* **att.com/uverseguias** *para ver la informacion en español.* También pueden ver la siguiente guía: **ATT130950864-3** (NVG589 to NVG589 without Voice) para más detalles.

©2014 AT&T Intellectual Property. http://www.att.com/gen/privacy-policy?pid=2587 All rights reserved. AT&T, the AT&T logo and all other AT&T marks contained herein are trademarks of AT&T Intellectual Property and/or AT&T affiliated companies.

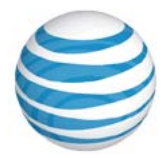